## CCTM Supplier

## **CCTM Invoice Report**

You can run the Invoice Reconciliation Report to view a CCTM Invoice, which shows the time card details for time cards that were paid on the invoice.

| 1.  | Click AMCCTM Supplier Reports<br>Users and then click CCTM<br>Reports.                                                                                                    | Navigator  AMCCTM Supplier Rate Card User AMCCTM Supplier Reports Users AMCCTM Supplier Time Card User AMPOS iSupplier Portal Full Access                                                                                                    |
|-----|----------------------------------------------------------------------------------------------------|----------------------------------------------------------------------------------------------------|
| 2.  | Click the <b>Flashlight</b> to the right of the <i>Program Name</i> field.                                                                                                    | CCTM Reports   CCTM View Requests                                                                                                    |
| 3.  | Click the <b>Go</b> button in the Search window that opens.                                                                                                    | Name Parameters Layout Review Schedule Request: Name                                                                                                    |
| 4.  | Click the <b>Quick Select</b> icon to the left of AMCCTM Invoice Reconciliation Report.                                                                                                    |                                                                                                    |
| 5.  | Click the <b>Next</b> button.                                                                                                    | Cancel Step 1 of 4 Negt                                                                                                    |
| 6.  | Click the <b>Flashlight</b> icon to the<br>right of the <i>PO Number</i> field. In the<br>search window that opens, click <b>GO</b><br>and then click the <b>Quick Select</b><br>icon by the correct PO number.           | Schedule Request: Parameters * Indicates required field Program Name AMCCTM Invoice Reconciliation Report Request Name * Supplier Name CCTM SUPPLIER 10, INC. * PO Number 4/2009                                                                     |
| 7.  | Click the <b>Flashlight</b> icon to the<br>right of the <i>Invoice Number</i> field. In<br>the search window that opens, click<br><b>GO</b> and then click the <b>Quick Select</b><br>icon by the correct invoice number. | * Invoice Number CCTM-423009-438642                                                                                                    |
| 8.  | Enter <b>Yes</b> in the <i>Show Details</i> field<br>if you want to view the time card<br>details on the invoice. Otherwise,<br>enter <b>No</b> .                                                                         |                                                                                                    |
| 9.  | Click the Next button.                                                                                                    |                                                                                                    |
| 10. | Select the desired <b>Report Format</b><br>(Excel, PDF, HTML, or RTF) from<br>the drop-down list.                                                                                                    | Schedule Request: Layout           Program Name         AMCCTM Invoice Reconciliation Report           Request Name         Cancel Back                                                                                                    |
| 11. | Click the <b>Next</b> button.                                                                                                    | Template Name AMCCTM Invoice Reconciliation Report Template                                                                                                    |
| 12. | Click the <b>Submit</b> button on the Schedule Request: Review page.                                                                                                    | Format PDF Preview                                                                                                    |
| 13. | Click <b>OK</b> on the Information message page.                                                                                                    | (Cancel)(Back) Step 3 of 4 Negt)                                                                                                    |
| 14. | Click the <b>Go</b> button until the <i>Output</i> icon appears.                                                                                                    | Requests       View     Last 24 hours       Go                                                                                                    |
| 15. | Click the <b>Output</b> icon to view, print<br>or save the Invoice Report.                                                                                                    | Status       Name       Phase       Scheduled Date       Details       Output       Request ID       Republish <ul> <li>AMCCTM Invoice Reconciliation Report</li> <li>Completed</li> <li>10/01/2007 09:39:46</li> <li> <li> <li></li></li></li></ul> |
|     |                                                                                                    |                                                                                                    |

1 of 1 (07/15/2008)